## Parent Technology Resource Guide

| myPascoConnect                                                                                                    | Office365                                                                                                    | myLearning (Canvas)                                                                                                    | myStudent                                                                                                    |
|----------------------------------------------------------------------------------------------------|----------------------------------------------------------------------------------------------------|----------------------------------------------------------------------------------------------------|----------------------------------------------------------------------------------------------------|
| All students in Pasco County<br>Schools utilizes myPascoConnect<br>for accessing all of their digital<br>resources:<br>Including but not limited to:<br>- Office365 Suites<br>- myLearning<br>- myStudent<br>- Textbooks<br>- Media/Research Resources<br>- Supplemental Resources<br>- PVMS ReOpening OneNote | Pasco County Schools provides every<br>student access to the full Microsoft<br>suites package. By using Office365 on<br>their myPascoConnect dashboard<br>everything saves automatically every<br>few minutes and can be accessed and<br>used anywhere and from any device. In<br>addition, Pasco Schools offers the<br>Microsoft Student Advantage program,<br>which allows our students to download<br>& install Microsoft Office ProPlus<br>desktop applications on their home<br>computer & devices for Free.<br>Including but not limited to:<br>- Word<br>- Outlook (email)<br>- Excel<br>- Power Point<br>- Sway | The myLearning <b>Parent Observer</b><br><b>account</b> is a tool designed to<br>enhance communication &<br>involvement in your child's<br>education. This portal will allow you<br>to monitor your child's progress in<br>school by providing access to your<br>child's classes, assignments, due<br>dates, announcements and messages<br>all as an observer.<br>Including but not limited to:<br>- Access to both mySO and<br>Traditional courses<br>- Class announcements<br>- Class messages | The myStudent <b>Parent Portal</b> is<br>a tool designed to enhance<br>communication & involvement in<br>your child's education. This<br>portal will allow you to monitor<br>your child's progress in school by<br>providing timely access to<br>academic & attendance<br>information.<br>Additional Features:<br>- Test history<br>- IEP/504 Accommodations<br>- Emergency Card Info<br>- ACORN (Student Fees)<br>- Progress & Report Cards<br>- Child's myPascoConnect<br>Password |
| How Students Log In:                                                                                                    | How to Access Free Applications:                                                                                                    | Setting up a Parent Observer Account:                                                                                                    | Accessing Parent Portal:                                                                                                    |
| Students credentials are as follows:                                                                                                    | 1. Log into myPascoConnect                                                                                                    | See the back of this handout for                                                                                                    | Parents will access the parent portal                                                                                                    |
| Username: Student ID/Lunch Number<br>Ex. 123456<br>Password: myPascoConnect Password<br>Ex. Stars21#                                                                                                    | <ol> <li>Click on Office 365</li> <li>Click on Install Office Apps</li> <li>Where it says to "Sign in with your organization account" enter your username in the format</li> </ol>                                                                                                    | Observer Account.                                                                                                    | <ol> <li>Navigate to the Pasco County<br/>Schools Website</li> <li>Selecting the PARENTS menu<br/>http://www.pasco.k12.fl.us/parents</li> </ol>                                                                                                    |
|                                                                                                    | <ul> <li>123456@student.pasco.k12.fl.us where</li> <li>123456 is your 6-digit student number.</li> <li>5. Click in the "Password" field and</li> <li>type in your myPascoConnect</li> <li>password. Click the "Sign In" button.</li> </ul>                                                                                                    |                                                                                                    | 3. Select Check Grades under the<br>PARENT LINKS menu area<br>located on the left side of the screen.                                                                                                    |

## Parent Technology Resource Guide

## How to Create a Parent Account in myLeaning / Canvas

## What is a Parent Observer role?

Observers have limited permissions that allow them to see what is going on in a course. Like students Observers cannot see a course until it is published and the course has started.

- 1. Students will need to access their Pair with Observer code in their account.
  - · Students will log in and go to Account and then Settings.
  - On the right side, of the settings page choose Pair with Observer.
  - . Write down the Student Pairing Code code exactly as shown for use in the next step.

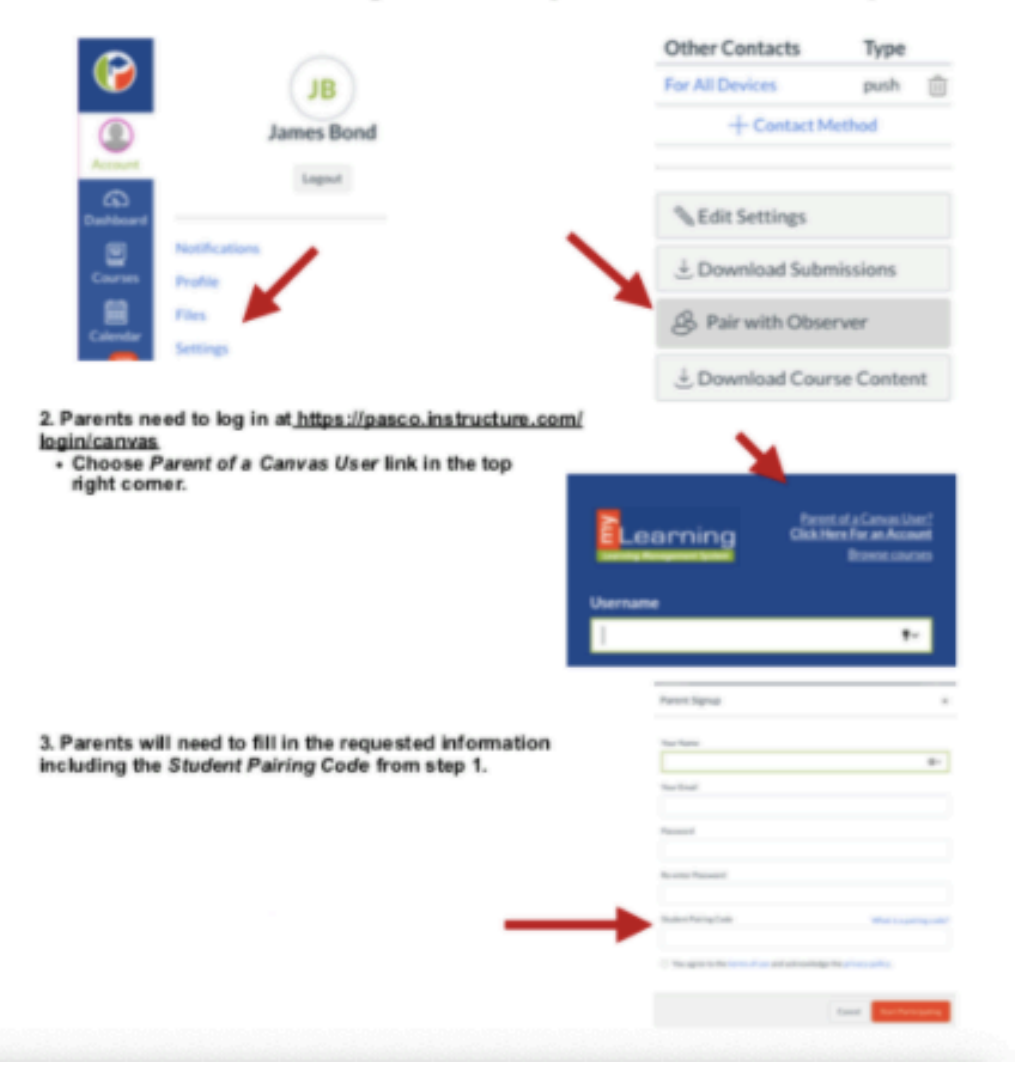